## 名古屋市 事業者システム操作マニュアル (地域活動支援センター)

基本的な操作方法については、操作マニュアル(共通編)をご参照の上、ここでは、地域活動支援センターに 関するサービス提供実績記録等の入力方法を説明します。

## 1 事業者情報管理

事業者情報管理画面の中で下記の項目に注意して入力をしてください。

| 提供事業所審考             | 2360000001 王たる事 | 素所情報コピー      |           |
|---------------------|-----------------|--------------|-----------|
| 提供事業所名カナ            | 5~7829-33~8     |              |           |
| 提供事業所名略称            | デイセンター名古屋       |              |           |
| 提供事業所名正式名           | デイセンター名古屋       |              |           |
| サービス種類              | 地域活動 🔹          | サービス提供単位番号   | 0 提供単位番号名 |
| 多機能要件               | 無 •             | ,            |           |
| 利用定員                | 0               | 算定用定員区分      | <b>_</b>  |
| 施設区分                | 単独 -            | 平均利用人員(児童デイ) | •         |
|                     |                 |              |           |
| 人員配直区分              | <u> </u>        | コード算定基準      | •         |
| 半均降害在度区方            | <u> </u>        |              | , _       |
| 半辺数半面<br>単位動単体,運び性公 | 0               |              |           |
| 半世数半面 趁延日力          | Į U             |              |           |
| 大規模住居減算             | <b>•</b>        | 定員超過減算有無     | 無         |
| 職員欠如減算              | •               | 視聴覚言語支援体制    | ·         |
| 栄養管理体制加算            | -               | 就労移行支援体制     | · ·       |
| 精神退院支援施設加算          | · ·             | 目標工賃達成加算     |           |
| 利用期間超過減算有無          | <u> </u>        | 小規模事業加算      | <u> </u>  |
| 夜間支援体制加算            | <u>·</u>        | 小規模夜間支援加算    |           |
| 朝食単価                | 0               | 夕食単価         | 0         |
| 昼食単価                | 0               | 一日食事単価       | 0         |
| 光熱水費 日額             |                 | 光熱水費 日刻      |           |
| 家貨                  | 0               | 日田品費         | 0         |
| 食材費                 | 0               | 入浴料          | 0         |
| 送迎費                 | 0               | 間食           | 0         |
| その他                 | 0               |              | ,         |
|                     | ,               |              |           |

## ■入力項目説明

| 項番  | 項目名      | 必須 | 説明              |  |  |  |  |  |
|-----|----------|----|-----------------|--|--|--|--|--|
| 10  | 利用定員     | 0  | 利用店員を入力します。     |  |  |  |  |  |
| 12  | 施設区分     | 0  | 施設区分を選択します。     |  |  |  |  |  |
| 2 1 | 定員超過減算有無 | 0  | 定員超過減算有無を選択します。 |  |  |  |  |  |

(必須欄:◎必須、●条件付必須、〇任意、一入力不要)

## 2 対象者管理

対象者管理画面についてはマニュアル共通編の対象者管理に基づいて入力してください。

3 提供実績管理

実績内容入力 [実績情報入力画面]

| FSD501 デイセンター名古屋                                                 |          |      |         |                 |                   |                |                    |                 |               |             |                |                   |               |          |      |        |            |            |            |     |
|------------------------------------------------------------------|----------|------|---------|-----------------|-------------------|----------------|--------------------|-----------------|---------------|-------------|----------------|-------------------|---------------|----------|------|--------|------------|------------|------------|-----|
| 市町村番号 23100 受給者番号 6000000100 ☞ 準導生送業層 契約日 118/10/1 · 提供年月 118/10 |          |      |         |                 |                   |                |                    |                 |               |             |                |                   |               |          |      |        |            |            |            |     |
| サービス提供単位番号 0 ・ 施設区分 単独 ・ 定員区分 - 一                                |          |      |         |                 |                   |                |                    |                 |               |             |                |                   |               |          |      |        |            |            |            |     |
| 人員配                                                              | 置⊵       | 分    |         |                 |                   |                |                    | •               | 平均            | 障害          | 程度             |                   |               | •        | ] 平! | 均利用人員  |            |            |            | •   |
| 超给老许名 医主意 网络马马马马马马马马马马马马马马马马马马马马马马马马马马马马马马马马马马马马                 |          |      |         |                 |                   |                |                    |                 |               |             |                |                   |               |          |      |        |            |            |            |     |
| 2.                                                               | u 18     | 141  |         |                 |                   | £              |                    |                 |               |             |                |                   |               |          |      | 始日     |            | 較1         | <u>-  </u> |     |
| 〈利用者負担額〉 利用者負担 上展類 社会福祉法人軽減 確定した 総費用額 利用者負担額                     |          |      |         |                 |                   |                |                    |                 |               |             |                |                   |               |          |      |        |            |            |            |     |
|                                                                  |          |      | ī       | Ŀ               | .限,               | 月 税<br>第7 - 90 |                    | <u></u> _       | 有点            |             | <b>潢後</b> 」    | 上限月餐              | 1 利用者1        | 「世報」     |      | ¥0     | <b>ਜ</b>   | NE 400     |            |     |
| <u> </u>                                                         | _        |      | ]       |                 |                   | ±7,20          | .vj #              | * )             | <i>.</i>      | ]           |                |                   | ]             | ŧU       |      | ŧU     |            | 10,400     |            |     |
| 〈実績〉                                                             |          | Ħ    | 曜日      | サ               | <br>=             | ビン             | ス提                 | 供               | 時             | 間系          | 2月<br>「超過」     | <b>算 定</b><br>日 鼓 | 利用者負担<br>額相当額 | 本        |      |        | <i>d</i> 1 | /          | <u> </u>   |     |
| Copy                                                             |          | - õl |         | 10              | <b>18</b>         | 16:00          |                    |                 | 18 E          | · 建<br>() 無 | •              | 0.75              | ¥532          | <u>+</u> | - 1  | 1 U E  | <u>*</u>   | - <u>F</u> | 0 FT       | *   |
|                                                                  | F        | 02   | 亰       | 10:             | 00                | 16:00          |                    |                 | 1             | 0 m         | -              | 0.75              | ¥532          | 1        | -    | 0 円    |            | -          | 0円         | _   |
|                                                                  |          | 03   | 灰       | 10:             | 00                | 12:00          |                    | 1               | 1             | 0 無         | •              | 0.5               | ¥352          | 1        | •    | 0 m    | İ          | •          | 0 円        |     |
|                                                                  |          | 04   | 水       | 10:             | 00                | 12:00          | 1 1                |                 | 1             | 0 無         | -              | 0.5               | ¥352          |          | -    | 0 🖻    | ĺ          | •          | 0 円        |     |
|                                                                  |          | 05   | 木       | 10:             | 00                | 12:00          | 1                  |                 | 1             | 0 無         | •              | 0.5               | ¥352          | 1        | -    | 0 M    | ĺ          | -          | 0 円        |     |
|                                                                  |          | 06   | 金       | 10:             | 00                | 18:00          | ) 1                |                 | 1             | 0 無         | •              | ] 1               | ¥668          |          | *    | 0 M    |            | •          | 0円         |     |
|                                                                  |          | 80   | 日       | 10:             | 00                | 18:00          | ) 1                |                 | 1             | 0 無         | •              | 1                 | ¥668          |          | -    | 0 🖻    |            | -          | 0 🖻        |     |
|                                                                  |          | 09   | 月       | 10:             | 00                | 18:00          |                    |                 | 1             | 0 🗮         | •              | 1                 | ¥668          |          | •    | 0 🖻    |            | <u> </u>   | 0円         |     |
|                                                                  |          | 10   | 火       | 10:             | 00                | 18:00          | 1                  |                 | 1             | 0           | •              | J 1               | ¥668          | ]        | -    | 08     |            | <u> </u>   | 0 🖽        |     |
|                                                                  | 1        |      |         |                 |                   |                |                    |                 |               |             |                |                   |               |          |      |        |            |            |            |     |
| <明細>                                                             |          | Ħ    |         |                 |                   |                | サー                 | ビス              | 内容            | (請約         | 求算员            | 三用コー              | ·ド)           |          |      | 単位額    | 数量         | 算法         | 定額         |     |
|                                                                  |          | 01   | 622     | 998 H           | り域:               | 活動             | 知的                 | 加到              | 算り            | (治)         |                |                   |               |          | *    | 400    | 1          |            | 4          | 00  |
|                                                                  |          | 01   | 622     | 122 봐           | 山坡                | 活動             | 知时皇                | 単独              | 4 F           | I以上         | 6 H L          | <u>x</u>          | 分2            |          | •    | 4505   |            |            | 45         | 05  |
|                                                                  | $\vdash$ | 01   | 0223    | 100 J           | 日根                | 伯則             | 大川 (15)<br>在中 6日 前 | //11-5<br>M 340 | 戸 月<br>4 T    | と争切         | 응 (1)<br>응 다 [ | ছে।<br>গামা চল    | 4à 0          |          |      | 420    |            |            | 4          | 05  |
|                                                                  | $\vdash$ | 02   | 822     | 122 A<br>299 fe | 日 1000<br>日 1000日 | 消動             | 午前 前               | + 23×<br>7m3    | 4.r<br>11. 11 | 1-55上       | 0日3            | xr (#)            | . // 6        |          |      | 4505   |            |            | 40         | 20  |
|                                                                  |          | 02   | 622     | 998 H           | h.城:              | 活動             | 知的                 | 加到              | 第 7           |             | 125 (14        | 247               |               |          | +    | 400    |            |            | 4          | 00  |
|                                                                  |          | 03   | 622     | 112 H           | り城                | 活動             | 知的                 | 単独              | 4 F           | I未満         | 区分             | ት 2               |               |          | -    | 2703   | 1          |            | 27         | 03  |
|                                                                  |          | 03   | 622     | 999 H           | 地域                | 活動             | 知的                 | 加算              | 第 1           | (事提         | 供(化            | 氏)                |               |          | -    | 420    | 1          |            | 4          | 20  |
|                                                                  |          | 03   | 622     | 998 H           | り域                | 活動             | 知的                 | 加多              | 第フ            | (浴          |                |                   |               |          | -    | 400    | 1          |            | 4          | 00  |
|                                                                  |          | 04   | 622     | 112 地           | り域                | 活動             | 知的                 | 単独              | 4 F           | 1未満         | <u> </u>       | <u>}2</u>         |               |          | •    | 2703   |            |            | 27         | 03  |
| _                                                                |          |      | 16.7.71 | 1 1             | 110               | Yas adh        | +n RCI             | , m 1           |               | ****3#      | 144 (4         |                   |               | 1        |      | n x 20 | 1          |            | 1          | /// |
|                                                                  | +        | ヤン   | セル      | ·               |                   | 請习             | <sup>乾</sup> 算定    |                 |               |             |                |                   | <u> </u>      | 録        |      | 全件削除   |            | メニュ        | 2. wet     |     |

檢索条件入力項目 (必須欄:◎必須、●条件付必須、○任意、一入力不要)

| No | 項目名         | 必須 | 説明                          |
|----|-------------|----|-----------------------------|
| 1  | 市町村番号       | O  | 市町村番号を数字5桁で入力します。           |
| 2  | 受給者番号       | O  | 受給者番号を数字10桁で入力します。          |
| 3  | 地域生活支援事業受給者 | 0  | 地域生活支援事業受給者に該当する場合チェックします。  |
| 4  | 契約日         | Ø  | 契約日を入力します。                  |
|    |             |    | 対象受給者情報が登録済みであれば選択肢に表示されます。 |
| 5  | 提供年月        | O  | 提供年月を入力します。                 |
| 6  | サービス提供単位番号  | 0  | 単位番号を選択します。(初期表示あり)         |

実績内容入力項目 (必須欄:◎必須、●条件付必須、○任意、一入力不要)

| No | 項目名       | 必須 | 説明                          |
|----|-----------|----|-----------------------------|
| 1  | 日         | O  | 提供日を入力します。                  |
| 2  | 提供-開始時間   | O  | サービス提供を行った開始時間を入力します。       |
| 3  | 提供一終了時間   | O  | サービス提供を行った終了時間を入力します。       |
| 4  | 食事提供      | 0  | 低所得者に対して食事提供を行った場合、1を入力します。 |
|    |           |    | (一般の方の場合は0のまま。)             |
| 5  | 入浴        | 0  | 入浴サービスを行った場合は1を入力します。       |
| 6  | 送迎        | 0  | 送迎サービスを行った場合は回数を入力します。      |
| 7  | 定員超過      | 0  | その日の利用の定員超過有無を選択します。        |
| 8  | 算定日数      | O  | 算定日数を入力します。                 |
| 9  | 利用者負担額相当額 | 0  | 利用者負担額相当額を入力します。            |